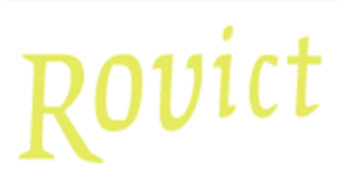

# Invoeren Eindtoets : Wat te doen met foute toetsadviezen op basis van de eindtoets? 22 mei 2019

# Probleemstelling

Doordat het orgaan dat de toetsadviezen van de verplichte eindtoets berekent met verkeerde gegevens gerekend heeft, zijn er fouten in de tabellen van alle eindtoetsen( terecht gekomen, met uitzondering van Cito. Hierdoor heeft ca. 11% van de groep 8-leerlingen een verkeerd toetsadvies gekregen.

# **Oplossingsrichting voorgesteld door Rovict**

Scenario 1 : U heeft de CITO-eindtoetsgegevens automatisch ingelezen. U hoeft niets te doen.

### Scenario 2 : U heeft eindtoetsgegevens van een andere aanbieder automatisch ingelezen.

Indien u de eindtoetsgegevens automatisch hebt ingelezen, hoeft u niets anders te doen dan het bestand opnieuw in te lezen. Dit moet dan wel het **nieuwe** bestand zijn waarvan de toetsaanbieder op zijn site aangeeft dat dit het gecorrigeerde bestand is.

### Let op!

Als u, op basis van de foute toetsadviezen, al een Herzien Advies richting BRON heeft verstuurd en teruggekoppeld, kunt u dit als volgt herstellen:

U gaat naar de desbetreffende leerling, selecteert bij Herzien Advies de drie streepjes - - - en slaat dit bij de leerling op. Doe dit voor alle leerlingen die een fout Herzien Advies hebben.

Ga vervolgens naar de BRON-Module van ESIS en kies voor "ESIS selecteert". De aangepaste leerlingen zullen hier automatisch voorgesteld worden. Indien u ze verstuurt en weer terugkoppelt, is alles weer in orde.

Deze actie staat los van het opnieuw inlezen van de eindtoetsgegevens.

Scenario 3 : U heeft de CITO-eindtoetsgegevens handmatig ingelezen. U hoeft niets te doen.

# Scenario 4 : U heeft eindtoetsgegevens van een andere aanbieder handmatig ingevoerd.

<u>Het advies van Rovict is om de eindtoetsresultaten alsnog automatisch in te lezen.</u> De al ingevoerde gegevens worden dan eerst netjes verwijderd. <u>Wil of kan u dit niet,</u> dan kunt u onderstaand doen:

Verwijder de eindtoetsgegevens bij <u>alle</u> leerlingen. Het is namelijk nauwelijks te achterhalen bij welke leerling het toetsadvies wel goed is toegevoegd.

Rovict heeft vandaag de juiste berekeningen doorgevoerd, waardoor bij handmatig invoeren van de eindtoets het juiste toetsadvies wordt toegevoegd. **Uitzondering is de IEP-eindtoets**, daar is door omstandigheden dit schooljaar niet te bepalen welk toetsadvies bij een behaalde score hoort. Dit dient u dus zelf in te vullen.

# Let op!

Ook hier geldt: als u, op basis van de foute toetsadviezen al een Herzien Advies richting BRON heeft verstuurd en teruggekoppeld, kunt u dit als volgt herstellen:

U gaat naar desbetreffende leerling, selecteert bij Herzien Advies de drie streepjes - - - en slaat dit bij de leerling op. Doe dit voor alle leerlingen die een fout Herzien Advies hebben. Ga vervolgens naar de BRON-Module van ESIS en kies voor "ESIS selecteert". De aangepaste leerlingen zullen hier automatisch voorgesteld worden. Indien u ze verstuurt en weer terugkoppelt is alles weer in orde. Deze actie staat op zich los van het opnieuw inlezen van de eindtoetsgegevens.